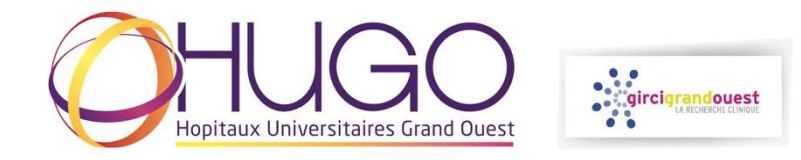

# DEPOSER UN DOSSIER COMPLET SUR LA PLATEFORME DE GESTION DES APPELS A PROJETS DU GIRCI GRAND OUEST

- Se connecter à la plateforme : https://phrci.girci-go.org/login
- Se connecter avec l'identifiant et le mot de passe de la DRCI

| > C 🔒 phrci.girci-go.org/login                                              |                         |              |                       | • 🖻 🖈                   |
|-----------------------------------------------------------------------------|-------------------------|--------------|-----------------------|-------------------------|
| gircigrandouest                                                             |                         |              | ACCÉDER AU GIRCI GO 👂 |                         |
| Scréer un compte Se cor                                                     | nnecter                 |              |                       |                         |
|                                                                             |                         | Se connecter |                       |                         |
| Identifiant                                                                 | Mot de passe            |              |                       |                         |
| Se connecter<br>Mot de passe oublié ?<br>Créer un compte                    |                         |              |                       |                         |
|                                                                             |                         |              |                       |                         |
|                                                                             |                         |              |                       |                         |
|                                                                             |                         |              |                       |                         |
| <b>Circi Grand-Ouest</b>   4, rue Larre<br>02 41 35 63 43 - contact@airci-a | ey 49933 Angers<br>oora |              |                       | Réalisation : Ascomedia |

- Sélection de l'appel à projets souhaité

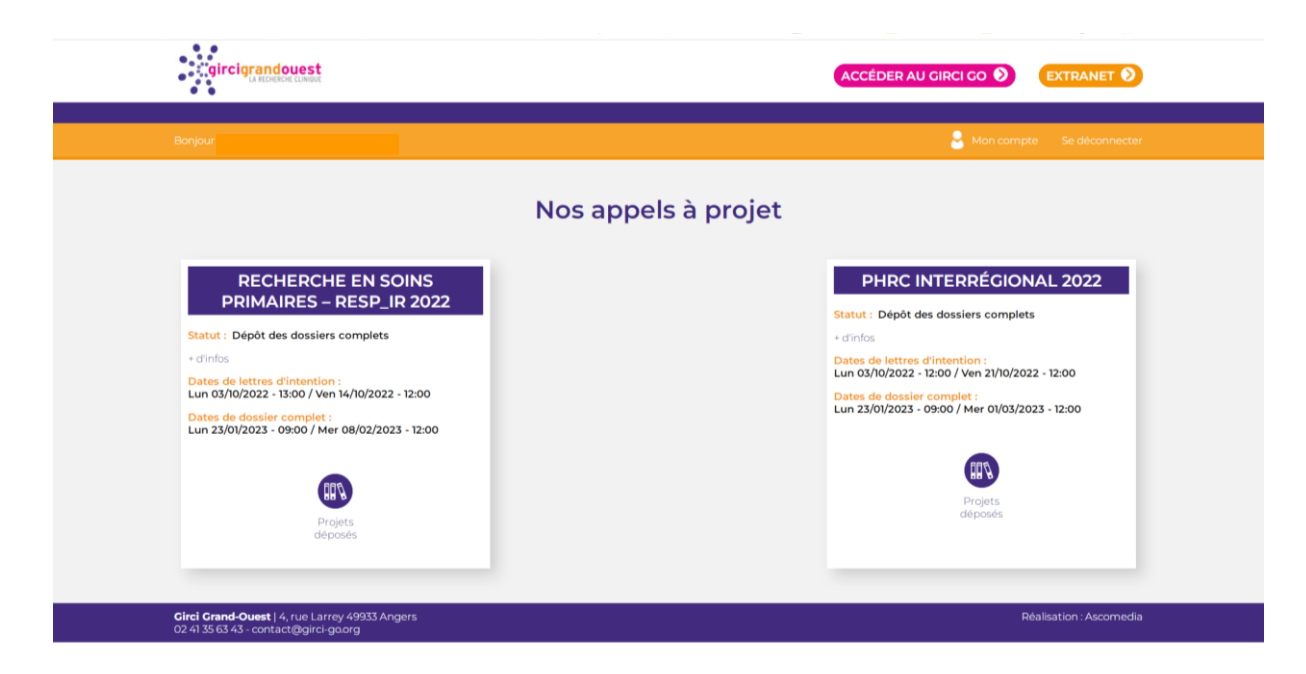

- Sélection du dossier à compléter
  - > Via 'J'accède au dossier' puis le récapitulatif du projet
  - > Via les raccourcis de la vignette

|                                                                          |                                                                                       | Se déconnecte                                                               |
|--------------------------------------------------------------------------|---------------------------------------------------------------------------------------|-----------------------------------------------------------------------------|
| PHRC Inte                                                                | errégional 2022 : Récapitu<br>Projets déposés<br>Brour à la liste<br>projets appois a | llatif projets                                                              |
| API22A010<br>Statut : Pré sélectionné<br>DRCI : CHU d'Angers             | API22A018<br>Statut : Pré sélectionné<br>DRCI : CHU d'Angers                          | API22A015<br>Statut : Pré sélectionné<br>DRCI : CHU d'Angers                |
| Jaccède au Cloner la LI Déposer le Soumettre le<br>dossier compat compat | Jaccède au Cloner la Ll Déposer le Soumettre le<br>projet complet complet             | J'accède au Cloner la Ll Déposer le Sournettre le<br>projet complet complet |
| API22A006                                                                | API22A007                                                                             | API22ARM                                                                    |

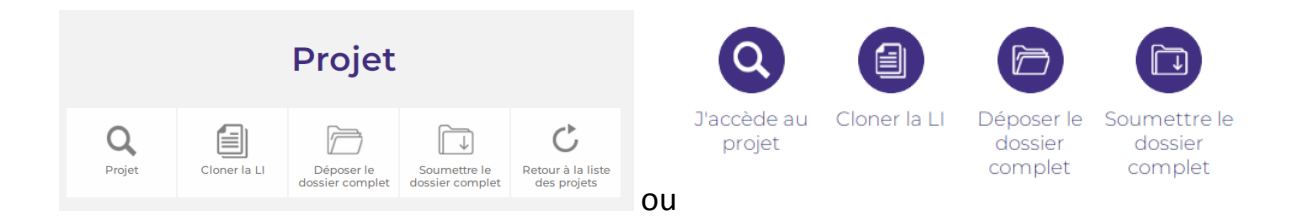

# 1 – Cloner la Ll

Même si vous n'apportez pas de modification à la lettre d'intention, il vous faudra soumettre la lettre d'intention de nouveau

| gircigrandouest                                                                                   | ACCÉDER AU GIRCI GO 📎 🛛 EXTRANET 📎                                                                                    |
|---------------------------------------------------------------------------------------------------|----------------------------------------------------------------------------------------------------|
| Bonjour                                                                                           | 🔮 Mon compte – Se déconnect                                                                                           |
|                                                                                                   | PHRCI Lettre d'intention                                                                                              |
| Titre du projet*<br>bla bla bla<br>Acronyme                                                       |                                                                                                    |
| Thématique prioritaire<br>NIA<br>Santé mentale ou psychiatrie<br>Prévention en santé<br>helpchoix | <ul> <li>Soins primaires</li> <li>Pédopgchiatrie</li> <li>Aucune des thématiques prioritaires (« Autres »)</li> </ul> |
|                                                                                                   | Enregistrer comme brouillon 🗸 Soumettre                                                                               |
| Girci Grand-Ouest   4, rue Larrey 49933 Angers                                                    | Réalisation : Ascorned                                                                                                |

Possibilité d'enregistrer un **BROUILLON** des éléments saisis (enregistrements automatique récurrents lors de la saisie), puis de le modifier ultérieurement ou de **SOUMETTRE** :

| près la soumission de ce docum | vous serez invité à attacher des documents supplémentaires pour terminer le processus. Merci de bien vouloir préparer les référen |
|--------------------------------|----------------------------------------------------------------------------------------------------|
| bibliographiqu                 | stifiant l'intérêt du projet (max 5), le tableur des services co-investigateurs, les CV du porteur et du méthodologiste.          |
|                                |                                                                                                    |
|                                |                                                                                                    |
|                                |                                                                                                    |
|                                |                                                                                                    |

En cas de champs requis non remplis, des messages d'erreur apparaissent :

| Méthodologie et inclusions                         |          |
|----------------------------------------------------|----------|
| Méthodologiste                                     |          |
| Civilité :*<br>Cette valeur ne doit pas être vide. | O Madame |
| O Monsieur                                         |          |

### 2 – Déposer le dossier complet

Ajouter au minimum les FICHIERS obligatoires (\*)

|                                                                                                    | PHRCI dossier complet                                                                                                    |                                         |
|----------------------------------------------------------------------------------------------------|----------------------------------------------------------------------------------------------------|-----------------------------------------|
| Protocole complet et ses annexes*<br>Joindre les annexes au corps du protocole - format PDF                      |                                                                                                    | Choisir un fichier Aucun fichier choisi |
| Résumé (ou lettre d'intention mise à jour)*                                                                      |                                                                                                    | Choisir un fichier Aucun fichier choisi |
| Grille financière et planning de financement*<br>Un seul fichier Excel (onglets distincts)                       |                                                                                                    | Choisir un fichier Aucun fichier choisi |
| Attestation de dépôt du projet*                                                                                  |                                                                                                    | Choisir un fichier Aucun fichier choisi |
| Remarque de la commission d'évaluation (réservé GIRCI)<br>Cet item sera complété par la coordination du GIRCI GO |                                                                                                    | Choisir un fichier Aucun fichier choisi |
| Si besoin                                                                                                    |                                                                                                    | Choisir un fichier Aucun fichier choisi |
|                                                                                                    |                                                                                                    | O Oui O Non                             |
|                                                                                                    | Council Council Counci |                                         |

## 3 – Soumettre le dossier complet

A l'issue de la soumission des formulaires 'Cloner la Ll' et 'Déposer le dossier complet', le projet peut être soumis en cliquant sur SOUMETTRE LE DOSSIER COMPLET :

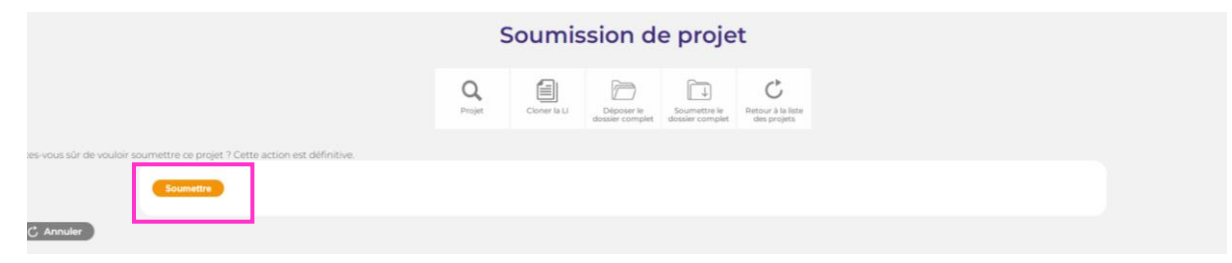

- Pour accéder aux éléments du projet (LOI, documents...) :

#### PROGRAMME HOSPITALIER DE RECHERCHE CLINIQUE INTERRÉGIONAL 2022

Statut : Dépôt des lettres d'intention

+ d'infos

Dates de lettres d'intention : Lun 03/10/2022 - 00:01 / Ven 21/10/2022 - 12:00

Dates de dossier complet : Lun 23/01/2023 - 00:01 / Mer 01/03/2023 - 12:00

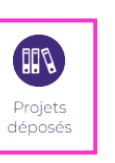

API22A010

Statut : Pré sélectionné DRCI : CHU d'Angers

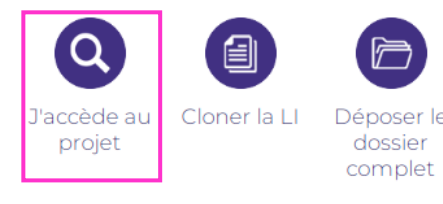

rle Soun

Déposer le Soumettre le dossier dossier complet complet

Projet Q Projet Cioner la Li Déposer le dossier complet Appel à projet : Programme Hospitalier de Recherche Clinique interrégional 2022 Numéro : PHRCIA003 Statut : Pré sélectionné Drci : CHU d'Angers Lettre d'intention : Q Documents de la lettre d'intention Pré évaluations : Q Pré évaluation 1 Q Pré évaluation 2 Dossier complet : Q Dossier complet  $\overline{}$ C Retour à la liste